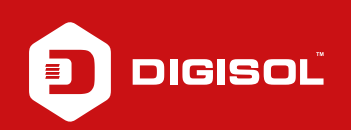

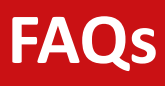

## **Q**: How to Port forwarding in DG-HR1400

- **A**: Port forwarding on DG-HR1400:
  - Step1: Open the web browser and login to 192.168.1.1 (user:admin / password: 1234)
  - Step2: Go to Advanced > Virtual Server
  - Step3: Select User defined service name >> Give any name
  - Step4: Protocol: TCP, Wan Settings: Interface, Wan Interface: PPPoE1
  - Step5: WAN Port: Enter the port number to be opened (eg: 80)
  - Step6: LAN Port : Re-enter the same port number as in WAN port
  - Step7: LAN IP Address : Enter the LAN IP of the device for which you want to open ports
  - Step8: Click on Apply Changes

Try accessing the device over the internet using the WAN IP: port number

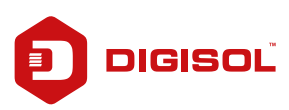